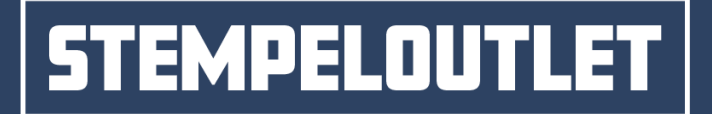

## STEMPELDESIGNER – KURZANLEITUNG

#### INHALT

| 1. | Aufru | uf des Stempeldesigners                 | 2 |
|----|-------|-----------------------------------------|---|
| 2. | Der S | itempeldesigner                         | 4 |
|    | 2.1   | Texte einfügen und bearbeiten           | ô |
|    | 2.2   | Icons einfügen und bearbeiten           | 7 |
|    | 2.3   | Rahmen einfügen und bearbeiten          | 7 |
|    | 2.4   | Logos einfügen und bearbeiten           | 3 |
|    | 2.5   | Linien einfügen und bearbeiten          | 9 |
|    | 2.6   | EAN-Codes einfügen und bearbeiten10     | C |
|    | 2.7   | Rückgängig machen und Wiederholen12     | 1 |
|    | 2.8   | Raster, Hilfslinien und Expertenmodus12 | 2 |
|    | 2.9   | Elemente entfernen                      | 2 |
|    | 2.10  | Designdatei13                           | 3 |
|    | 2.11  | Designservice buchen13                  | 3 |
|    | 2.11  | Designer schließen14                    | 1 |
| 3. | Über  | gabe des Designs an den Shop14          | 4 |

#### HOTLINE

Bei Fragen zum Stempeldesigner oder zum Angebot von STEMPELOUTLET.de wenden Sie sich an unsere Stempelberater:

| Telefon: | (0 23 81) 4 80 17-05     |
|----------|--------------------------|
| E-Mail:  | service@stempeloutlet.de |

Montag bis Freitag von 08:30 bis 17:00 Uhr

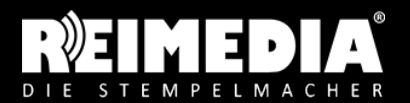

**STEMPELOUTLET** REIMEDIA GmbH Amtsstraße 25a 59073 Hamm Tel.: +49 (0) 23 81 / 4 80 17-05 Fax: +49 (0) 23 81 / 4 80 17-10 Mail: info@reimedia.de Web: www.reimedia.de

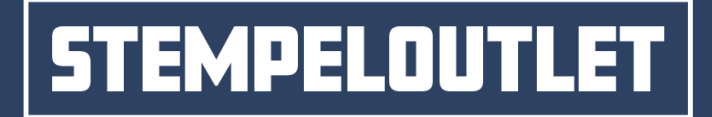

### 1. Aufruf des Stempeldesigners

Seite 2/14

Den Stempeldesigner können Sie über zwei Wege aufrufen:

1. Aufruf des Designers durch Anklicken eines Motivs, z. B. auf der Seite "Muster-Vorlagen" Nutzen Sie in einer Motivübersicht die Tag-Button oder das Suchfeld, um gezielt nach einer Mustervorlage zu suchen. Klicken Sie dann die Mustervorlage an, die Ihren Bedürfnissen am besten entspricht.

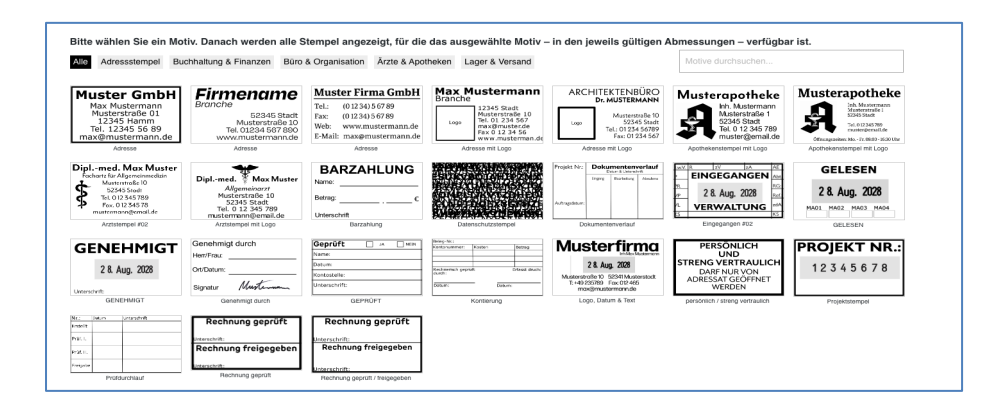

Daraufhin gelangen Sie zu einer Seite, auf der Sie alle Stempel sehen, für die diese Mustervorlage ausgewählt und angepasst werden kann.

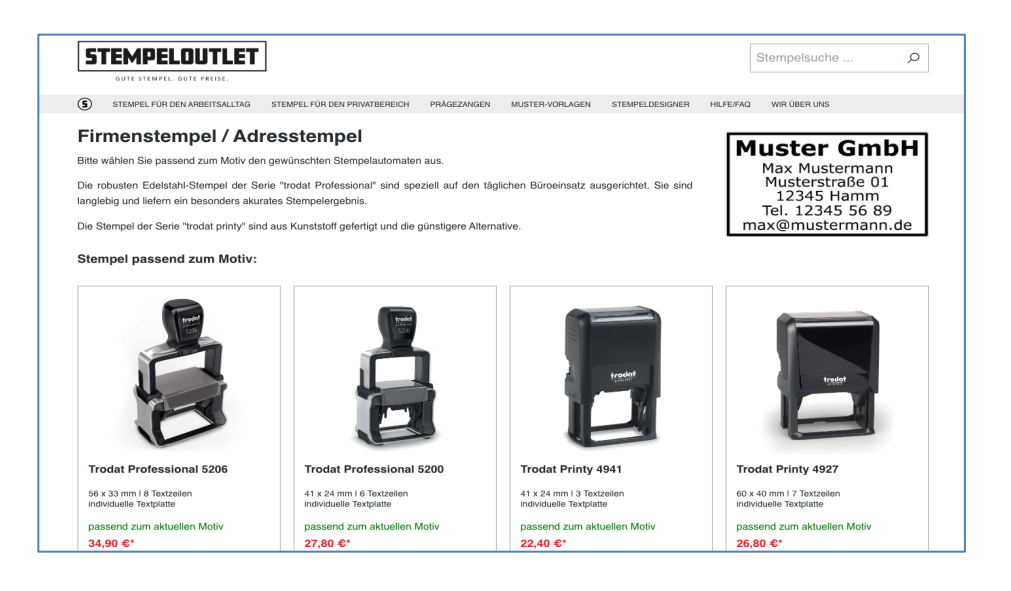

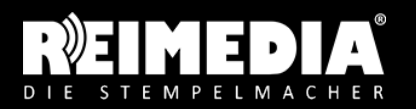

**STEMPELOUTLET** REIMEDIA GmbH Amtsstraße 25a 59073 Hamm Tel.: +49 (0) 23 81 / 4 80 17-05 Fax: +49 (0) 23 81 / 4 80 17-10 Mail: info@reimedia.de Web: www.reimedia.de

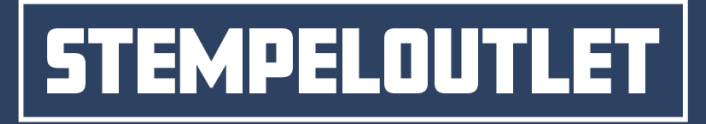

Nachdem Sie das gewünschte Stempelmodell angeklickt haben, öffnet sich der Designer:

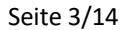

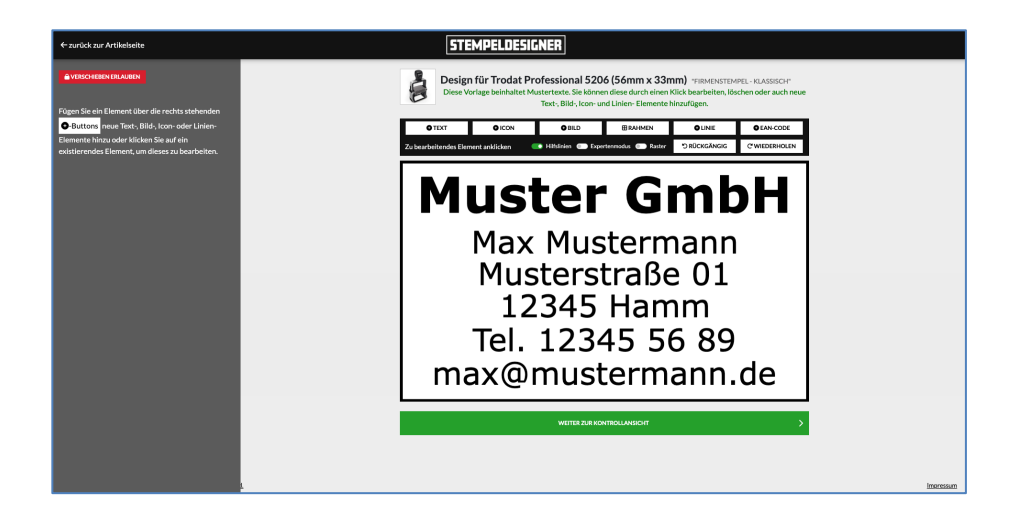

#### 2. Aufruf des Designers über eine Produktseite

Rufen Sie die Produktseite eines gewünschten Stempels auf. Hier haben Sie die Möglichkeit eine Motivvorlage (A) zu wählen, oder den Designer über den grünen Button "Jetzt online gestalten"
(B) zu starten. Alternativ können Sie eine fertige Vorlage als PDF oder Bild hochladen oder das Design durch einen Mediengestalter gegen eine geringe Gestaltungspauschale erstellen lassen.

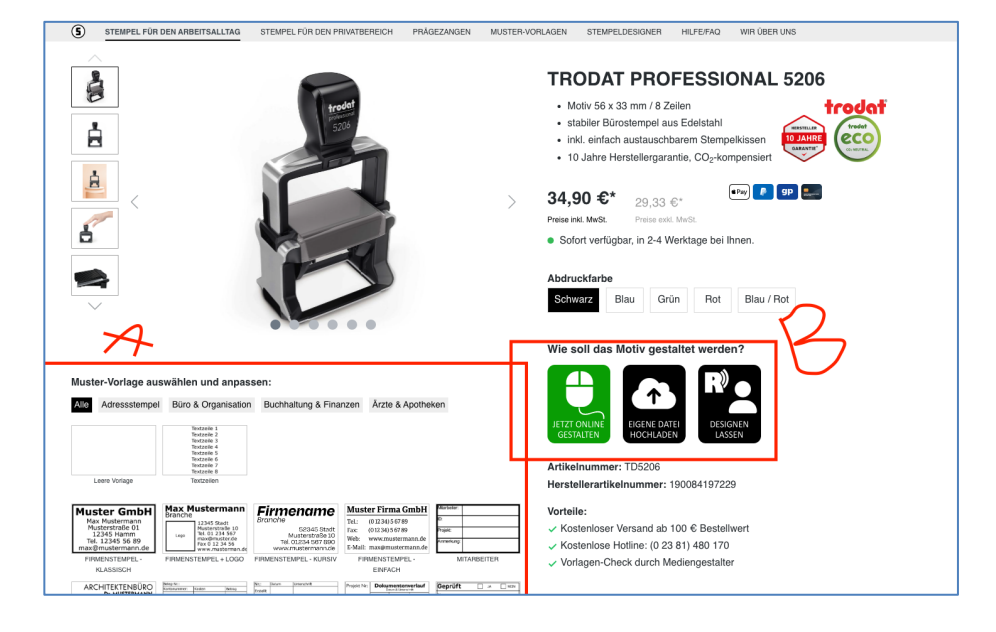

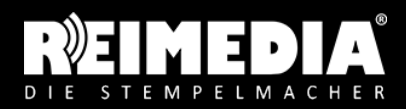

STEMPELOUTLET REIMEDIA GmbH Amtsstraße 25a 59073 Hamm Tel.: +49 (0) 23 81 / 4 80 17-05 Fax: +49 (0) 23 81 / 4 80 17-10 Mail: info@reimedia.de Web: www.reimedia.de

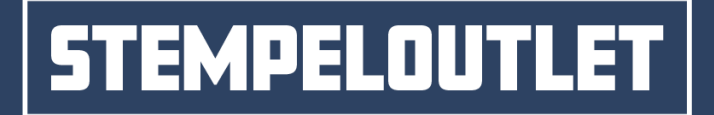

### 2. Der Stempeldesigner

Seite 4/14

Klicken Sie auf den grünen Button "JETZT ONLINE GESTALTEN", um den Designer zu starten. Wie soll das Motiv gestaltet werden?

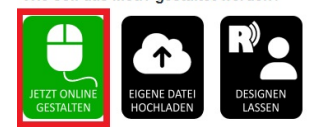

Anschließend sehen Sie eine Auswahl von Mustervorlagen, die für den ausgewählten Stempel verfügbar sind. Wählen Sie hier die leere Vorlage, um ein Design von Grund auf neu zu erstellen, oder eine Mustervorlage, um diesen später im Designer an Ihre Bedürfnisse anzupassen.

| Bitte wählen                                                                                      | Sie eine Designvorlage. Diese kör                                                                                                    | nnen Sie anschließend nach Belie                                                                                                    | ben verändern.                                                                                                    |
|---------------------------------------------------------------------------------------------------|----------------------------------------------------------------------------------------------------|----------------------------------------------------------------------------------------------------|----------------------------------------------------------------------------------------------------|
| Leere Vorlage                                                                                     | Textzeile 1<br>Textzeile 2<br>Textzeile 3<br>Textzeile 5<br>Textzeile 5<br>Textzeile 6<br>Textzeile 8<br>Textzeile 8                                                                      | Muster GmbH<br>Max Mustermann<br>Musterstraße 01<br>12345 Hamm<br>Tel. 12345 56 89<br>max@mustermann.de<br>FIRMENSTEMPEL - KLASSISCH | Max Mustermann<br>Branche<br>L3345 Stadt<br>Musterstraße 10<br>Tel. 01 234 567<br>mäx@musterde<br>www.musterman.<br>FIRMENSTEMPEL+LOGO |
| Firmename<br>Branche<br>52345 Stadt<br>Musterstraße 10<br>Tel. 01234 567 890<br>www.mustermann.de | Muster Firma GmbH           Tel.:         (0 12 34) 5 67 89           Fax:         (0 12 34) 5 67 89           Web:         www.mustermann.de           E-Mail:         max@mustermann.de | Mtarbeiter: D: Projekt: Anmerkung:                                                                                                   | ARCHITEKTENBÜRC<br>Dr. MUSTERMANN<br>Logo Musterstraße 10<br>52345 Stad<br>Tel: 01234 56789<br>Fax: 01234 56789                        |
| FIRMENSTEMPEL - KURSIV                                                                            | FIRMENSTEMPEL - EINFACH                                                                                                    | MITARBEITER                                                                                                    | FIRMENSTEMPEL + LOGO - 2                                                                                                    |
| Beleg-Nr.:<br>Kontonummer: Kosten Betrag                                                          | Nr.: Datum Unterschrift                                                                                                    | Projekt Nr.: Dokumentenverlauf<br>Datum & Unterschrift                                                                               |                                                                                                    |
|                                                                                                   | Prüf. I.                                                                                                    | Eirgang Bearbeitung Abnahme                                                                                                    | Name:                                                                                                    |
| technerisch geprüft Erfasst druch:<br>furch:                                                      | Prof II                                                                                                    |                                                                                                    | Datum:                                                                                                    |
| Datum: Datum:                                                                                     | Freinabe                                                                                                    | Auftragsdatum:                                                                                                    | Unterschrift:                                                                                                    |
| TRANSAKTION                                                                                       | PRÜFEN                                                                                                    | DOKUMENTENVERLAUF                                                                                                    | PRÜFEN - 2                                                                                                    |

Nach Auswahl einer Mustervorlage kann diese im Stempeldesigner bearbeitet werden.

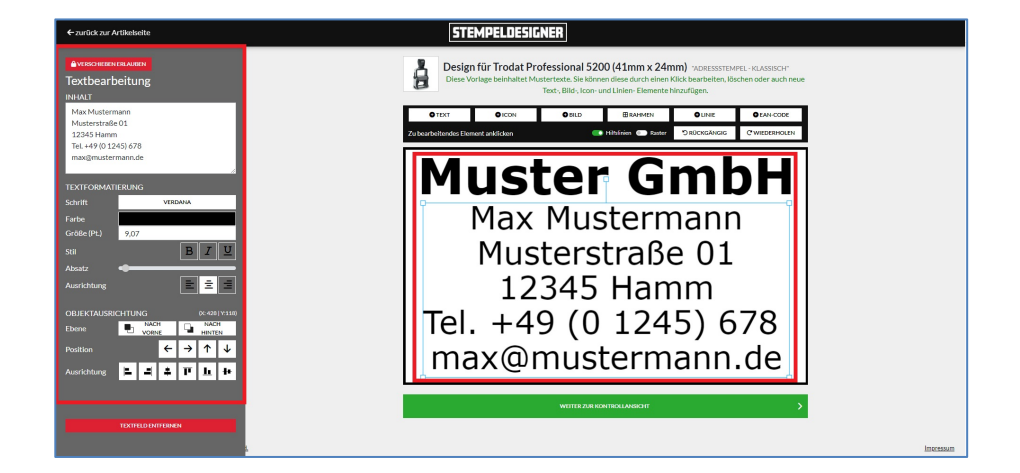

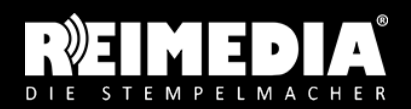

**STEMPELOUTLET** REIMEDIA GmbH Amtsstraße 25a 59073 Hamm Tel.: +49 (0) 23 81 / 4 80 17-05 Fax: +49 (0) 23 81 / 4 80 17-10 Mail: info@reimedia.de Web: www.reimedia.de

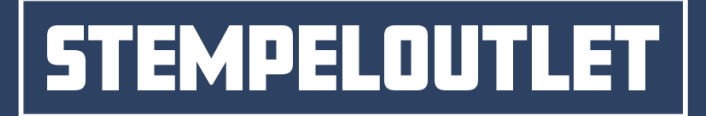

Seite 5/14

Um ein Element zu ändern, muss dieses zunächst angeklickt werden. Danach erscheint am linken Rand eine Spalte mit den Einstellungsmöglichkeiten für Text, Schriftart und -größe, Positionsierungsangaben usw. Ihre Anpassungen werden sofort in der Motivvorschau angezeigt.

Mit den Buttons über der Motivvorschau können Sie weitere Elemente, wie Text, Icon, Bild und Rahmen hinzufügen. Durch einen Klick auf die Entfernen-Taste Ihrer Tastatur oder über den roten Löschen-Button am linken Rand können Elemente gelöscht werden.

Hinzugefügte Elemente können Sie mit der Maus an die gewünschte Position verschieben. Evtl. sind die Positionen gesperrt, um ein versehentliches Verschieben zu verhindern. In diesem Fall müssen Sie im linken Rand den oberen Button "Verschieben erlauben" anklicken, um die Sperre aufzuheben.

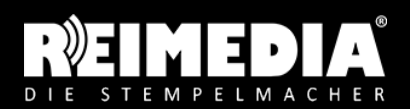

**STEMPELOUTLET** REIMEDIA GmbH Amtsstraße 25a 59073 Hamm Tel.: +49 (0) 23 81 / 4 80 17-05 Fax: +49 (0) 23 81 / 4 80 17-10 Mail: info@reimedia.de Web: www.reimedia.de

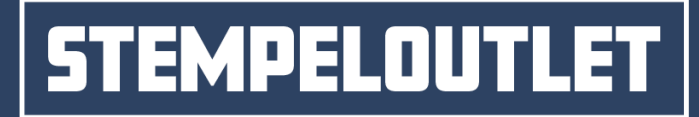

#### 2.1 Text bearbeiten

Seite 6/14

| e <sup>o</sup> verschieben<br>Textbearb<br>INHALT | sperren<br>eitung | -                                 |   | Entsperren um den Text<br>verschieben zu können                            |
|---------------------------------------------------|-------------------|-----------------------------------|---|----------------------------------------------------------------------------|
| Neuer Text                                        |                   | ĥ                                 | - | Inhalt des Textes<br>bearbeiten                                            |
| TEXTFORMATI                                       | ERUNG             |                                   |   |                                                                            |
| Schrift                                           | VERE              | DANA                              |   | Hier können Sie die Schriftart auswählen                                   |
| Farbe                                             |                   |                                   |   | Hier können Sie die Schriftfarbe auswählen                                 |
| Größe (Pt.)                                       | 8,00              |                                   |   | Hier können Sie die Schriftgröße ändern                                    |
| Stil                                              |                   | ΒΙΞ                               | • | Hier können Sie den Text Fett, Kursive und<br>Unterstreichen               |
| Absatz                                            | •                 |                                   |   | Hier können Sie den Abstand der Absätze<br>vergrößern oder verkleinern     |
| Ausrichtung                                       |                   |                                   |   | Hier können Sie den Text ausrichten.<br>(Linksbündig usw.)                 |
| OBJEKTAUSRIC<br>Ebene                             |                   | (X: 428   Y:0<br>NACH<br>HINTEN   |   | Hier konnen Sie Die Ebene des Elements<br>nach hinten oder Vorne ändern.   |
| Position                                          | ←                 | $\rightarrow \uparrow \downarrow$ | • | Hier können Sie die Position des Elements<br>in Pfeilrichtung verschieben. |
| Ausrichtung                                       | 12 - I +          | <u>р</u> р +                      | ┣ | Hier können Sie das Element Ausrichten.<br>(links, zentral usw.)           |
|                                                   |                   |                                   |   |                                                                            |
|                                                   | TEXTFELD ENTFERNE | N                                 |   | Hier können Sie das Element entfernen.                                     |

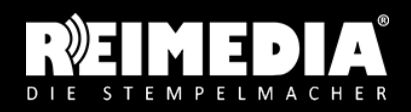

**STEMPELOUTLET** REIMEDIA GmbH Amtsstraße 25a 59073 Hamm Tel.: +49 (0) 23 81 / 4 80 17-05 Fax: +49 (0) 23 81 / 4 80 17-10 Mail: info@reimedia.de Web: www.reimedia.de

# STEMPELOUTLET

#### GUTE STEMPEL. GUTE PREISE.

#### 2.2 Icon bearbeiten

Seite 7/14

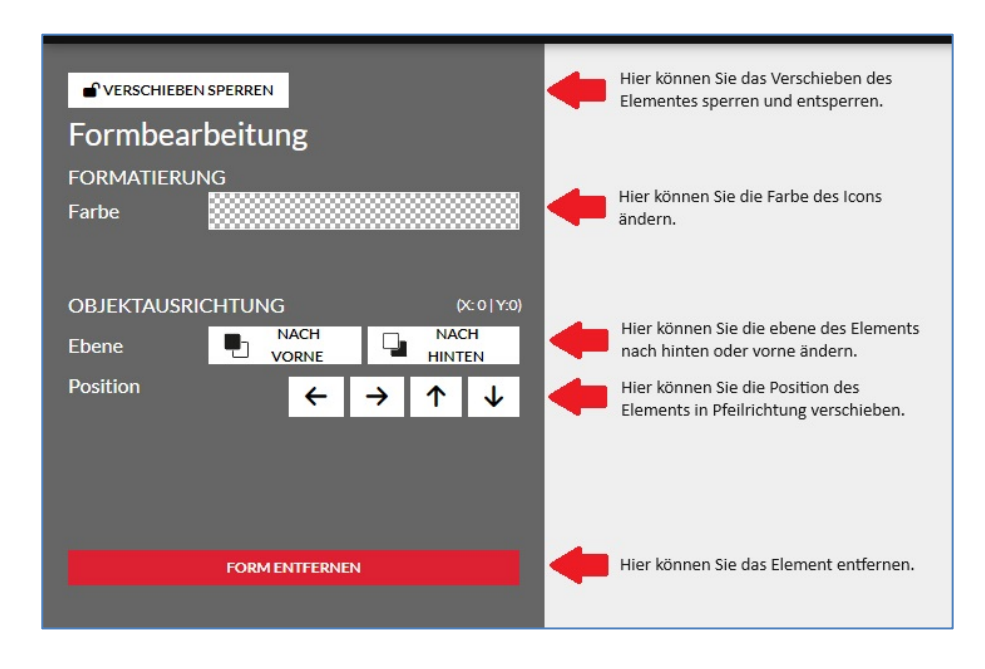

#### 2.3 Rahmen hinzufügen

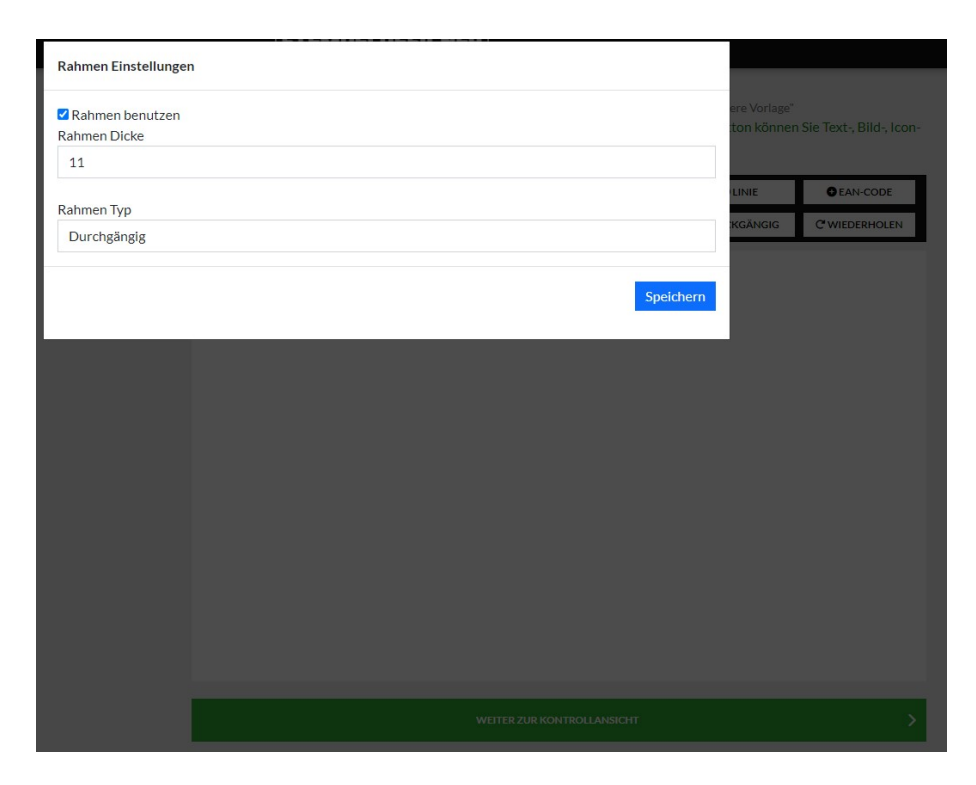

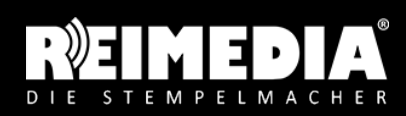

**STEMPELOUTLET** REIMEDIA GmbH Amtsstraße 25a 59073 Hamm Tel.: +49 (0) 23 81 / 4 80 17-05 Fax: +49 (0) 23 81 / 4 80 17-10 Mail: info@reimedia.de Web: www.reimedia.de

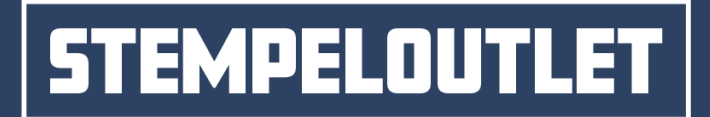

#### 2.4 Bild hinzufügen und bearbeiten

Seite 8/14

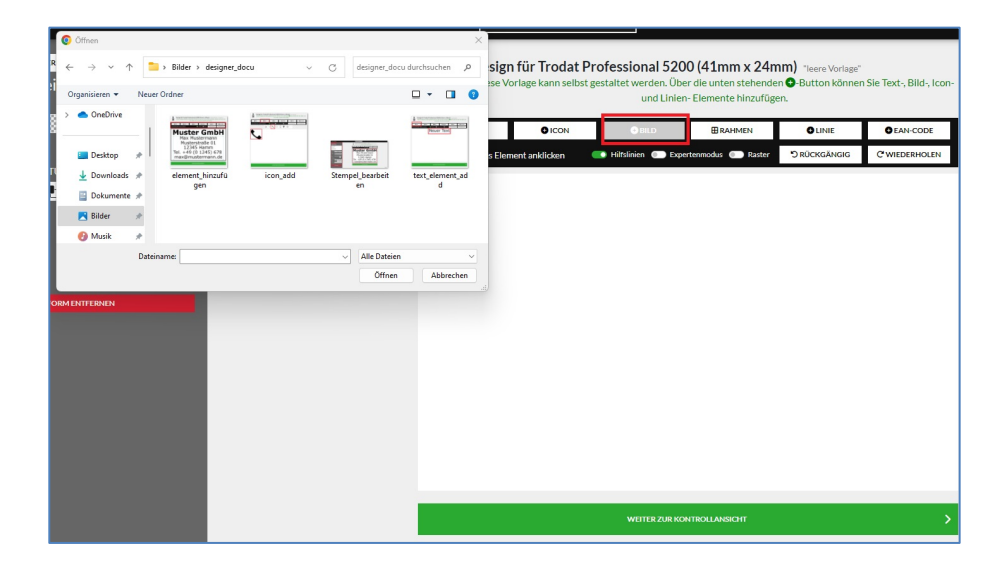

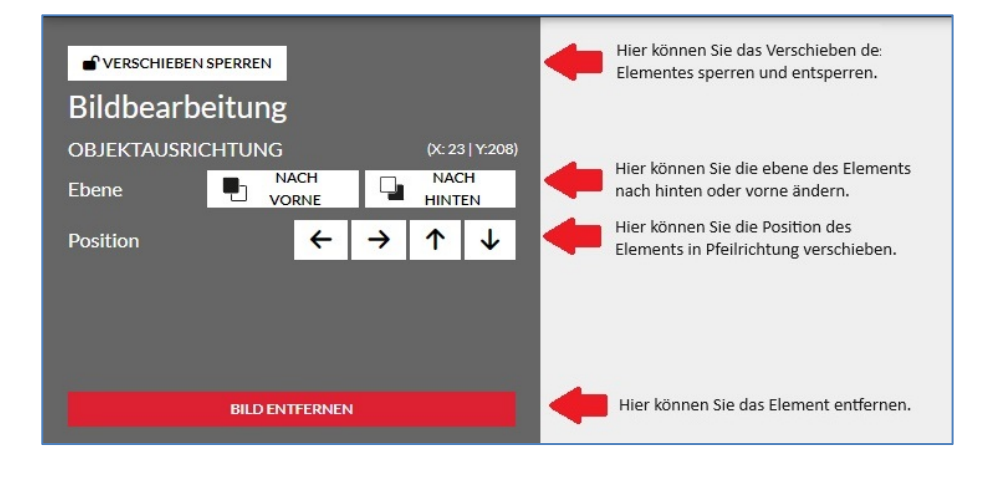

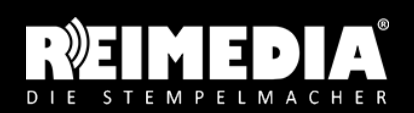

**STEMPELOUTLET** REIMEDIA GmbH Amtsstraße 25a 59073 Hamm Tel.: +49 (0) 23 81 / 4 80 17-05 Fax: +49 (0) 23 81 / 4 80 17-10 Mail: info@reimedia.de Web: www.reimedia.de

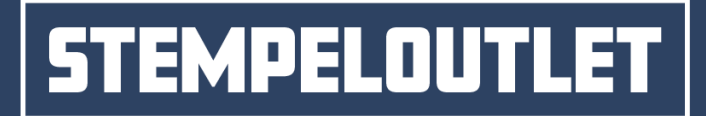

#### 2.5 Linie bearbeiten

Seite 9/14

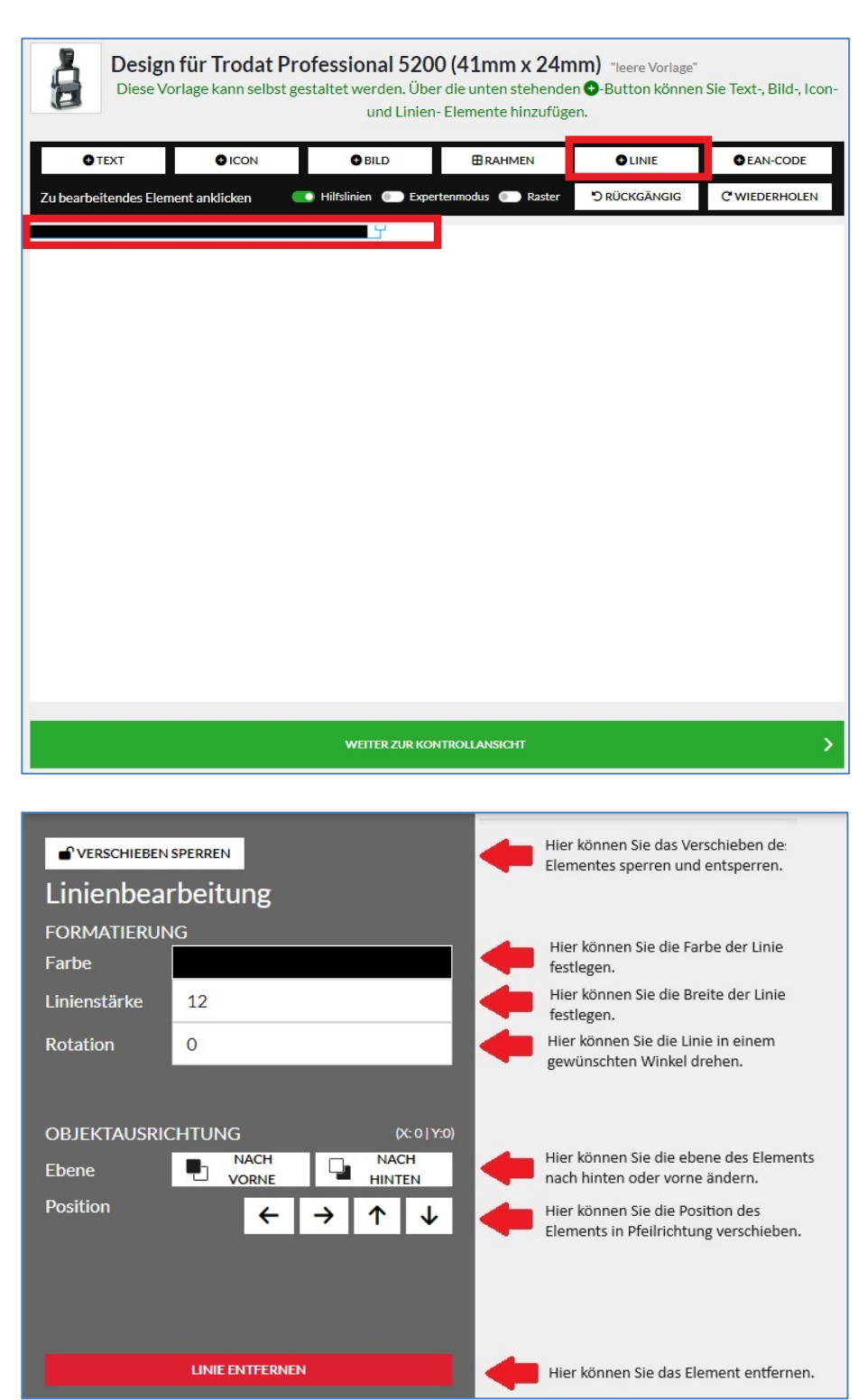

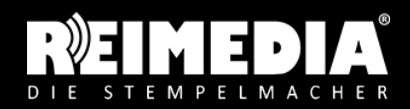

**STEMPELOUTLET** REIMEDIA GmbH Amtsstraße 25a 59073 Hamm Tel.: +49 (0) 23 81 / 4 80 17-05 Fax: +49 (0) 23 81 / 4 80 17-10 Mail: info@reimedia.de Web: www.reimedia.de

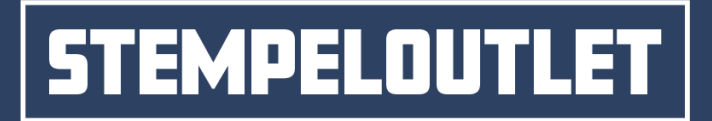

#### 2.6 EAN-Code hinzufügen und bearbeiten

Seite 10/14

Geben Sie die 13-stellige EAN-Artikelnummer ein.

|             | Design<br>Diese Vo | <b>i für Trodat Pr</b><br>orlage kann selbst g | rofessional 5200<br>estaltet werden. Über<br>und Linien- | <b>) (41mm x 24m</b><br>die unten stehende<br>Elemente hinzufüge | n) "leere Vorlage"<br>n⊖-Button können<br>en. | Sie Text-, Bild-, Icon-    |
|-------------|--------------------|------------------------------------------------|----------------------------------------------------------|------------------------------------------------------------------|-----------------------------------------------|----------------------------|
| OTE         | хт                 | € ICON                                         | G BILD                                                   |                                                                  | GLINIE                                        | SEAN-CODE                  |
| Zubearbeite | endes Elem         | nent anklicken                                 | 🚺 Hilfslinien 🔘 Exper                                    | tenmodus 💿 Raster                                                | "D RÜCKGÄNGIG                                 | C <sup>®</sup> WIEDERHOLEN |
|             |                    |                                                |                                                          |                                                                  |                                               |                            |
|             | Ba                 | rcode erst                                     | ellen                                                    |                                                                  |                                               |                            |
|             |                    |                                                |                                                          |                                                                  |                                               |                            |
| Geben       | Sie die E/         | AN des zu erstellen                            | den BARCODES ein                                         |                                                                  |                                               |                            |
|             |                    |                                                |                                                          |                                                                  |                                               |                            |
|             |                    |                                                |                                                          |                                                                  |                                               |                            |
|             |                    |                                                |                                                          |                                                                  |                                               |                            |
|             | _                  |                                                | WEITER ZUR KON                                           | TROLLANSICHT                                                     |                                               | >                          |

| VERSCHEERN SPERREN<br>Barcodebearbeite<br>objektausrichtung | ung     |        | (140) | Hier können Sie da<br>Elementes sperrer  | is Verschieben de<br>a und entsperren. | 6             | Design<br>Diese Vo | <b>für Trodat</b><br>rlage kann selb | Profe<br>stgestal | et werden. Übe<br>und Linier | 16 (56mm x 33n<br>er die unten stehende<br>h- Elemente hinzufüg | nm) "Leere Vorlage<br>en O-Button könner<br>en. | Sie Text-, Bild-, Icor | 1- |        |
|-------------------------------------------------------------|---------|--------|-------|------------------------------------------|----------------------------------------|---------------|--------------------|--------------------------------------|-------------------|------------------------------|-----------------------------------------------------------------|-------------------------------------------------|------------------------|----|--------|
| Ebenen 🖳 Vor                                                | H L     | HINTEN |       | Hier können Sie di<br>nach hinten oder v | e ebene des Elements<br>iorne ändern.  |               | TEXT               | O ICON                               | Т                 | OBLD                         | BRAHMEN                                                         | OLINE                                           | CEAN-CODE              | 1  |        |
| Position                                                    | < →     | ↑ ·    | 4     | Hier können Sie di                       | e Position des                         | Zubearbe      | aitendes Dem       | ent anklicken                        |                   | Islinien 💿 Expe              | ertenmodus 💿 Raster                                             | *) RÜCKGÄNGIG                                   | C'WIEDERHOLEN          | 1  |        |
|                                                             |         |        |       |                                          | and a second second                    | <b>()))))</b> |                    |                                      |                   |                              |                                                                 |                                                 |                        |    |        |
| BARCODE EN                                                  | TTERNEN |        |       | Hier können Sie d                        | as Element entfernen.                  |               |                    |                                      |                   |                              |                                                                 |                                                 |                        |    |        |
|                                                             |         |        |       |                                          |                                        |               |                    |                                      |                   |                              |                                                                 |                                                 |                        |    |        |
|                                                             |         |        |       |                                          |                                        |               |                    |                                      |                   |                              |                                                                 |                                                 |                        |    |        |
|                                                             |         |        |       |                                          |                                        |               |                    |                                      |                   |                              |                                                                 |                                                 |                        |    |        |
|                                                             |         |        |       |                                          |                                        |               |                    |                                      |                   |                              |                                                                 |                                                 |                        |    |        |
|                                                             |         |        |       |                                          |                                        |               |                    |                                      |                   |                              |                                                                 |                                                 |                        |    |        |
|                                                             |         |        |       |                                          |                                        |               |                    |                                      |                   |                              |                                                                 |                                                 |                        |    |        |
|                                                             |         |        |       |                                          |                                        |               |                    |                                      |                   |                              |                                                                 |                                                 |                        |    |        |
|                                                             |         |        |       |                                          |                                        |               |                    |                                      |                   |                              |                                                                 |                                                 |                        |    |        |
|                                                             |         |        |       |                                          |                                        |               |                    |                                      |                   |                              |                                                                 |                                                 |                        |    |        |
|                                                             |         |        |       |                                          |                                        |               |                    |                                      |                   | WEITER ZUR KO                | NTROLLANSIGHT                                                   |                                                 | ;                      |    |        |
|                                                             |         |        |       |                                          |                                        |               |                    |                                      |                   |                              |                                                                 |                                                 |                        |    |        |
|                                                             |         |        |       |                                          |                                        |               |                    |                                      |                   |                              |                                                                 |                                                 |                        |    | Impres |

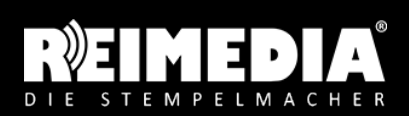

**STEMPELOUTLET** REIMEDIA GmbH Amtsstraße 25a 59073 Hamm Tel.: +49 (0) 23 81 / 4 80 17-05 Fax: +49 (0) 23 81 / 4 80 17-10 Mail: info@reimedia.de Web: www.reimedia.de

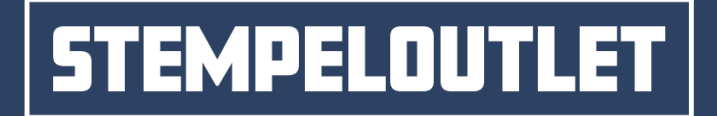

#### 2.7 Rückgängig machen und Wiederholen

Seite 11/14

Haben Sie aus Versehen etwas gelöscht, ein Element verschoben oder möchten Sie eine Einfügung zurücknehmen? Dann können Sie über den RÜCKGÄNGIG-Button die letzten Aktionen widerrufen oder wiederherstellen.

| Design für Trodat Professional 5206 (56mm x 33mm) "Leere Vorlage"<br>Diese Vorlage kann selbst gestaltet werden. Über die unten stehenden •-Button können Sie Text-, Bild-, Icon-<br>und Linien- Elemente hinzufügen. |                        |                  |                     |               |  |  |  |  |
|----------------------------------------------------------------------------------------------------|------------------------|------------------|---------------------|---------------|--|--|--|--|
| TEXT CICON                                                                                                    | BILD                   | B RAHMEN         |                     | CEAN-CODE     |  |  |  |  |
| Zu bearbeitendes Element anklicken                                                                                                    | 🚺 Hilfslinien 🚺 Expert | enmodus 💽 Raster | <b>Ö</b> RÜCKGÄNGIG | C WIEDERHOLEN |  |  |  |  |
|                                                                                                    |                        | _                |                     |               |  |  |  |  |
|                                                                                                    |                        |                  |                     |               |  |  |  |  |
|                                                                                                    |                        |                  |                     |               |  |  |  |  |
|                                                                                                    |                        |                  |                     |               |  |  |  |  |
|                                                                                                    |                        |                  |                     |               |  |  |  |  |
|                                                                                                    |                        |                  |                     |               |  |  |  |  |
|                                                                                                    |                        |                  |                     |               |  |  |  |  |
|                                                                                                    |                        |                  |                     |               |  |  |  |  |
|                                                                                                    |                        |                  |                     |               |  |  |  |  |
|                                                                                                    |                        |                  |                     |               |  |  |  |  |
|                                                                                                    |                        |                  |                     |               |  |  |  |  |
|                                                                                                    |                        |                  |                     |               |  |  |  |  |
|                                                                                                    |                        |                  |                     |               |  |  |  |  |
|                                                                                                    | WEITER ZUR KON         | TROLLANSICHT     |                     | >             |  |  |  |  |

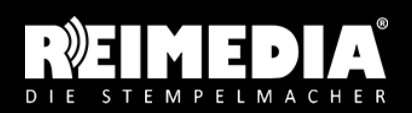

STEMPELOUTLET REIMEDIA GmbH Amtsstraße 25a 59073 Hamm Tel.: +49 (0) 23 81 / 4 80 17-05 Fax: +49 (0) 23 81 / 4 80 17-10 Mail: info@reimedia.de Web: www.reimedia.de

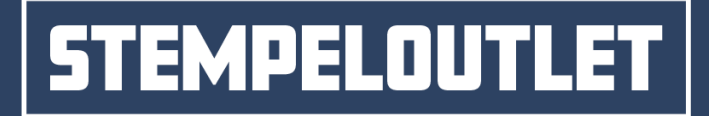

#### 2.8 Raster, Hilfslinien und Expertenmodus

Seite 12/14

Die Hilfslinien und Raster helfen Ihnen dabei, mehrere Elemente auf gleicher Höhe oder Breite zu platzieren. Das Raster kann mit dem Regler an der rechten Seite vergrößert und verkleinert werden. Mit dem Expertenmodus heben Sie alle Einschränkungen auf und können alle Funktionen nutzen.

| Design<br>Diese Vo               | Design für Trodat Professional 5206 (56mm x 33mm) "Leere Vorlage"<br>Diese Vorlage kann selbst gestaltet werden. Über die unten stehenden G-Button können Sie Text-, Bild-, Icon-<br>und Linien- Elemente hinzufügen. |                    |          |               |                            |  |  |  |  |  |  |
|----------------------------------|----------------------------------------------------------------------------------------------------|--------------------|----------|---------------|----------------------------|--|--|--|--|--|--|
| O TEXT                           |                                                                                                    | G BILD             | ■ RAHMEN | GLINIE        | € EAN-CODE                 |  |  |  |  |  |  |
| Zu bearbeitendes El<br>anklicken | ement 🗾 Hilfslini                                                                                                    | en 💽 Expertenmodus | C Raster | "O RÜCKGÄNGIG | C <sup>®</sup> WIEDERHOLEN |  |  |  |  |  |  |
|                                  |                                                                                                    |                    |          |               |                            |  |  |  |  |  |  |
|                                  |                                                                                                    |                    |          |               |                            |  |  |  |  |  |  |
|                                  |                                                                                                    |                    |          |               |                            |  |  |  |  |  |  |
|                                  |                                                                                                    |                    |          |               |                            |  |  |  |  |  |  |
|                                  |                                                                                                    |                    |          |               |                            |  |  |  |  |  |  |
|                                  |                                                                                                    |                    |          |               |                            |  |  |  |  |  |  |
|                                  |                                                                                                    |                    |          |               |                            |  |  |  |  |  |  |
|                                  |                                                                                                    |                    |          |               |                            |  |  |  |  |  |  |
|                                  |                                                                                                    |                    |          |               |                            |  |  |  |  |  |  |
|                                  |                                                                                                    |                    |          |               |                            |  |  |  |  |  |  |
|                                  | WEITER ZUR KONTROLLANSICHT                                                                                                    |                    |          |               |                            |  |  |  |  |  |  |

#### 2.9 Element entfernen

Um ein Element zu entfernen, markieren Sie das Element mit einem Mausklick. Danach können Sie das Element durch einen Klick auf den roten Löschen-Button unten links oder Druck auf die Entfernentaste Ihrer Tastatur entfernen.

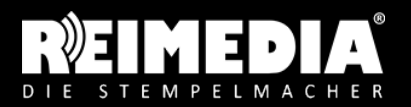

**STEMPELOUTLET** REIMEDIA GmbH Amtsstraße 25a 59073 Hamm Tel.: +49 (0) 23 81 / 4 80 17-05 Fax: +49 (0) 23 81 / 4 80 17-10 Mail: info@reimedia.de Web: www.reimedia.de

## STEMPELOUTLE

GUTE STEMPEL. GUTE PREISE.

#### 2.10 Design

Seite 13/14

Alternativ zur Onlinegestaltung können Sie eine eigene Motivvorlage als PDF- oder hochauflösende JPG-Datei hochladen. Bitte wählen Sie hierzu den Button "EIGENE DATEI HOCHLADEN".

Wie soll das Motiv gestaltet werden?

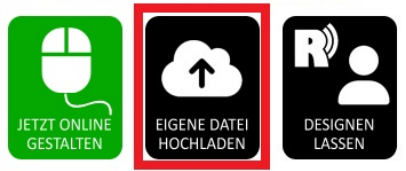

#### 2.11 Designservice buchen

Wenn Sie Ihre Stempelvorlage nicht selbst gestalten möchten, können Sie den REIMEDIA-Gestaltungsservice für eine geringe Kostenpauschale buchen. Wenn Sie den Button "DESIGNEN LASSEN" anwählen, sehen Sie den Gestaltungspreis. Bei Buchung des Gestaltungsservice können Sie ihre Gestaltungswünsche, Logodateien oder ein Foto von einbem alten Stempelabdruck per E-Mail an service@stempeloutlet.de senden. Die Mediengestalter bereiten die Vorlage vor und sprechen evtl. Rückfragen mit Ihnen ab. Ihr Stempel wird nach der Prüfung und Freigabe eines Korrekturabzuges produziert.

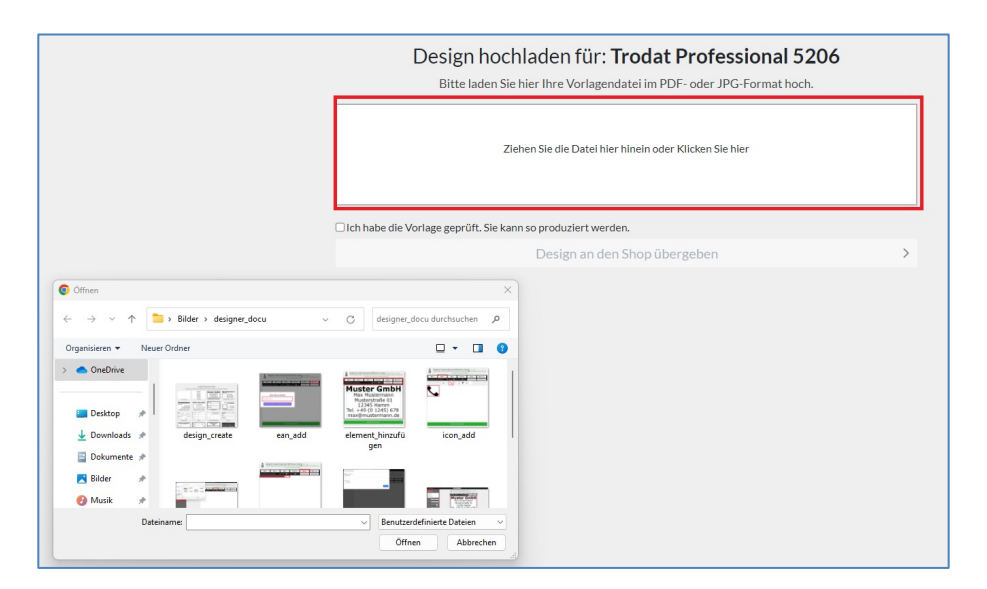

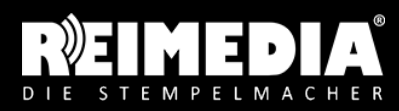

**STEMPELOUTLET** REIMEDIA GmbH Amtsstraße 25a 59073 Hamm Tel.: +49 (0) 23 81 / 4 80 17-05 Fax: +49 (0) 23 81 / 4 80 17-10 Mail: info@reimedia.de Web: www.reimedia.de

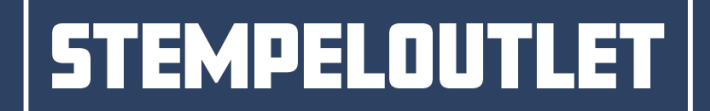

#### 2.12 Designer verlassen

Seite 14/14

Wenn Sie den Designer ohne Fertigstellung des Designs verlassen möchten, klicken Sie oben links auf "ZURÜCK ZUR ARTIKELSEITE". Nach einer Sicherheitsabfrage wird der Designer geschlossen. <u>Achtung:</u> Das Design geht hierbei verloren.

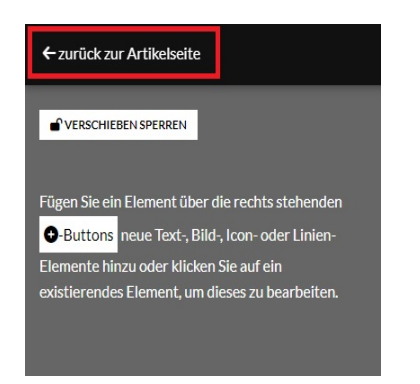

#### 3. Übergabe des Designs an den Shop

Durch Klick auf den grünen Button "WEITER ZUR KONTROLLANSICHT" gelangen Sie zur Prüfansicht. Hier können Sie das gestaltete Motiv prüfen und dieses durch einen Klick auf den Button "WEITER ZUR PRODUKTSEITE" übernehmen.

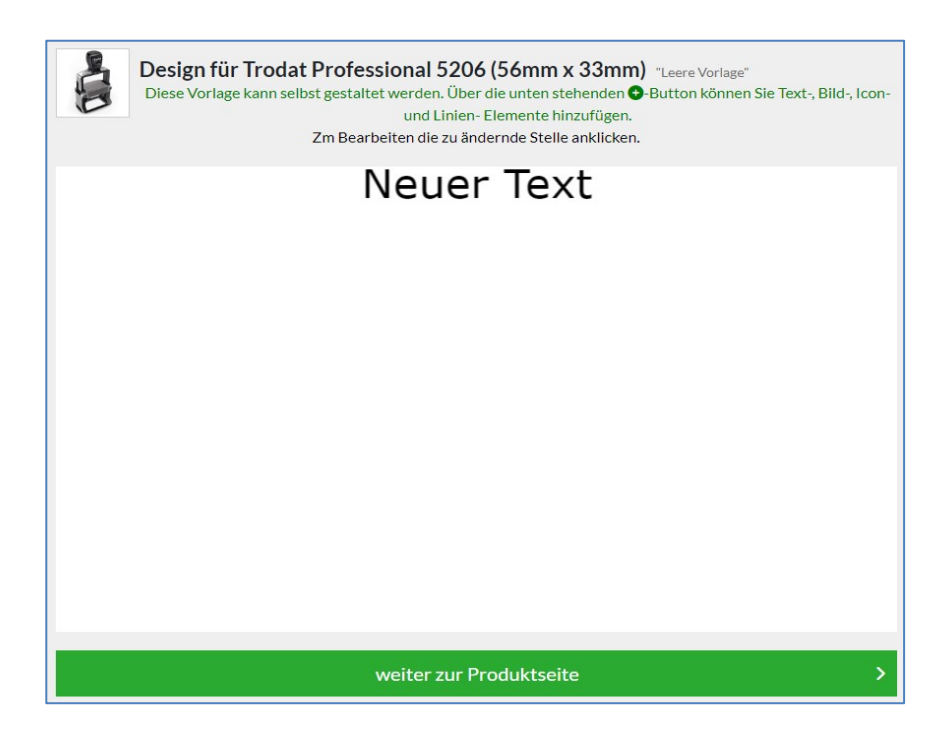

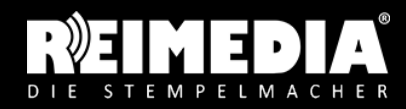

**STEMPELOUTLET** REIMEDIA GmbH Amtsstraße 25a 59073 Hamm Tel.: +49 (0) 23 81 / 4 80 17-05 Fax: +49 (0) 23 81 / 4 80 17-10 Mail: info@reimedia.de Web: www.reimedia.de